این مطلب به صبورت اختصاصبی، توسط آموزشگاه رایگان خوش آموز تولید شده است

نویسنده : نویسندگان آزاد

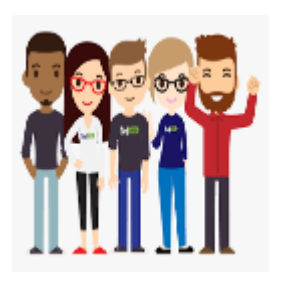

## نمایش یا مخفی کردن notification area یا system tray در ویندوز

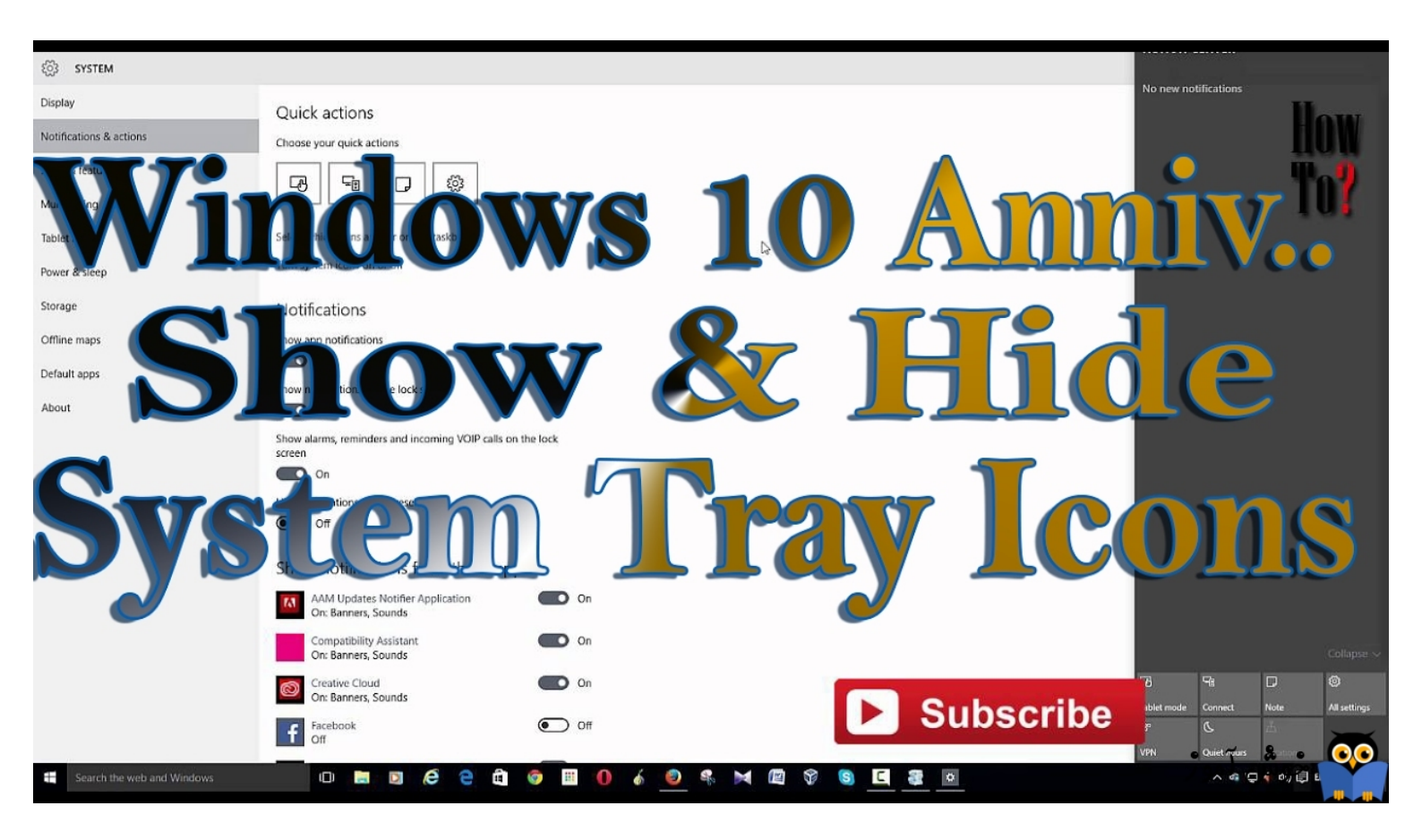

همانطور که می دانید، notification area با نام system tray یا همان سینی سیستم هم معروف است. یک منطقه در Task bar ویندوز که در آن می توانید وضعیت شبکه، وضعیت صدا یا volume، action center و بسیاری دیگر از Apps ها که در background در حال اجرا هستند، می باشد. در این مقاله ما به شما نشان خواهیم داد که چطور باید آنها را مخفی کنید. ویندوز 10 در زمانی که حالت Tablet mode فعال باشد، می باشد. در این مقاله ما به شما نشان خواهیم داد که چطور باید آنها را مخفی کنید. ویندوز 10 در زمانی که حالت Tablet mode فعال باشد، می باشد. در این مقاله ما به شما نشان خواهیم داد که چطور باید آنها را مخفی کنید. ویندوز 10 در زمانی که حالت Tablet mode فعال باشد، می است. در این مقاله ما به شما نشان خواهیم داد که چطور باید آنها را مخفی کنید. ویندوز 10 در زمانی که حالت Tablet mode فعال باشد، می است. مخفی می کند. اگر می خواهید notification area را در زمانی که حالت Tablet mode غیرفعال یا این Disabled را محفی می کند. اگر می خواهید وجود ندارد. پنهان سازی سینی سیستم یا System tray در حالت دسکتاپ معمولی یک نوع محدودیت است، بنابراین باید به سراغ پیکربندی در Registry و یا Group policy بویم. پس بیایید همراه با هم هر دو حالت را بررسی کنیم.

کلیدهای ترکیبی Windows key + R را همزمان از کیبورد فشار داده تا پنجره Run باز شود.

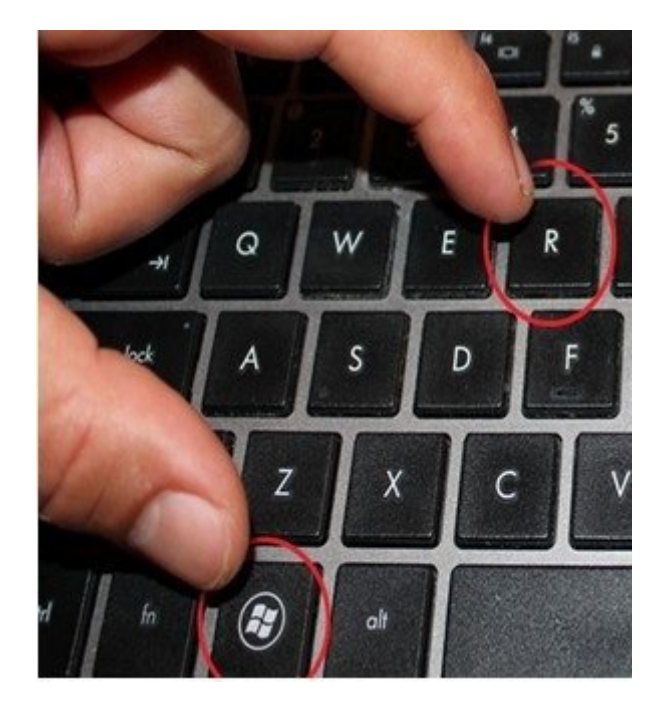

سپس در پنجره Run عبارت regedit را وارد کرده و enter کنید.

| e     | Type the name of a program, folder, document, or Inte<br>resource, and Windows will open it for you. | rnet  |
|-------|----------------------------------------------------------------------------------------------------|-------|
| Open: | regedit                                                                                              | ~     |
|       | This task will be created with administrative privile                                                | eges. |

بدین ترتیب پنجره Registry در ویندوز باز خواهد شد. حالا باید مسیر زیر را در رجیستری دنبال کنید.

 $\mathsf{HKEY\_CURRENT\_USER} \\ \mathsf{Software} \\ \mathsf{Microsoft} \\ \mathsf{Windows} \\ \mathsf{CurrentVersion} \\ \mathsf{Policies} \\ \mathsf{Explorer} \\ \mathsf{Software} \\ \mathsf{Microsoft} \\ \mathsf{Windows} \\ \mathsf{CurrentVersion} \\ \mathsf{Policies} \\ \mathsf{Explorer} \\ \mathsf{Software} \\ \mathsf{Microsoft} \\ \mathsf{Windows} \\ \mathsf{CurrentVersion} \\ \mathsf{Policies} \\ \mathsf{Explorer} \\ \mathsf{Microsoft} \\ \mathsf{Windows} \\ \mathsf{CurrentVersion} \\ \mathsf{Policies} \\ \mathsf{Explorer} \\ \mathsf{Software} \\ \mathsf{Microsoft} \\ \mathsf{Windows} \\ \mathsf{CurrentVersion} \\ \mathsf{Policies} \\ \mathsf{Explorer} \\ \mathsf{Microsoft} \\ \mathsf{Windows} \\ \mathsf{CurrentVersion} \\ \mathsf{Policies} \\ \mathsf{Explorer} \\ \mathsf{Microsoft} \\ \mathsf{Microsoft} \\ \mathsf{Microso$ 

## la Edit View Esussitas Hal

| > | Explorer             | ^ | Name                                                                                                    | Туре       | Data             |  |
|---|----------------------|---|----------------------------------------------------------------------------------------------------|------------|------------------|--|
|   | Ext                  |   | ab (Default)                                                                                                    | REG SZ     | (value not set)  |  |
|   | - FileAssociations   |   | 110 NoControlPanel                                                                                                    | REG DWORD  | 0x0000000 (0)    |  |
|   | FileHistory          |   |                                                                                                    | REG DWORD  | 0x00000091 (145) |  |
|   | GameDVR              |   | and the state of the state of t | NEO_DITOND |                  |  |
| > | Group Policy         |   |                                                                                                    |            |                  |  |
| > | Group Policy Editor  |   |                                                                                                    |            |                  |  |
| > | Group Policy Objects |   |                                                                                                    |            |                  |  |
| > |                      |   |                                                                                                    |            |                  |  |
| > | · ime                |   |                                                                                                    |            |                  |  |
| > | ImmersiveShell       |   |                                                                                                    |            |                  |  |
| > | Internet Settings    |   |                                                                                                    |            |                  |  |
|   |                      |   |                                                                                                    |            |                  |  |
| > | Notifications        |   |                                                                                                    |            |                  |  |
|   |                      |   |                                                                                                    |            |                  |  |
| ~ | Policies             |   |                                                                                                    |            |                  |  |
|   | Explorer             |   |                                                                                                    |            |                  |  |
| > | PrecisionTouchPad    |   |                                                                                                    |            |                  |  |
| > | PushNotifications    |   |                                                                                                    |            |                  |  |
|   | RADAR                |   |                                                                                                    |            |                  |  |
|   | Run                  |   |                                                                                                    |            |                  |  |
|   | Screensavers         |   |                                                                                                    |            |                  |  |
| 5 | Search               |   |                                                                                                    |            |                  |  |

Computer\HKEY\_CURRENT\_USER\SOFTWARE\Microsoft\Windows\CurrentVersion\Policies\Explorer

## سپس مانند تصویر زیر در یک فضای خالی در این قسمت از رجیستری کلیک راست کرده و از New گزینه bit DWORD-32 را انتخاب

کنید.

| > Explorer           | ^ | Name                   | Туре      | Data                    |  |
|----------------------|---|------------------------|-----------|-------------------------|--|
| Ext                  |   | (Default)              | REG_SZ    | (value not set)         |  |
| > FileAssociations   |   | 100 NoControlPanel     | REG_DWORD | 0x00000000 (0)          |  |
| > FileHistory        |   | 100 NoDriveTypeAutoRun | REG_DWORD | 0x00000091 (145)        |  |
| GameDVR              |   |                        | New >     |                         |  |
| Group Policy         |   |                        |           |                         |  |
| Group Policy Editor  |   |                        |           |                         |  |
| Group Policy Objects |   |                        |           |                         |  |
| HomeGroup            |   |                        |           |                         |  |
| ImmerciveShell       |   |                        |           | Kev                     |  |
|                      |   |                        |           |                         |  |
|                      |   |                        |           | String Value            |  |
| Notifications        |   |                        |           | Binary Value            |  |
|                      |   |                        |           | DWORD (32-bit) Value    |  |
| V Policies           |   |                        |           | OWORD (64-bit) Value    |  |
| Explorer             |   |                        |           | Multi String Value      |  |
| > PrecisionTouchPad  | - |                        |           |                         |  |
| > PushNotifications  |   |                        |           | Expandable String Value |  |
| RADAR                |   |                        |           |                         |  |
| Run                  |   |                        |           |                         |  |
| > Screensavers       |   |                        |           |                         |  |

Computer\HKEY\_CURRENT\_USER\SOFTWARE\Microsoft\Windows\CurrentVersion\Policies\Explorer

سپس نام آن را NoTrayItemsDisplay قرار دهید.

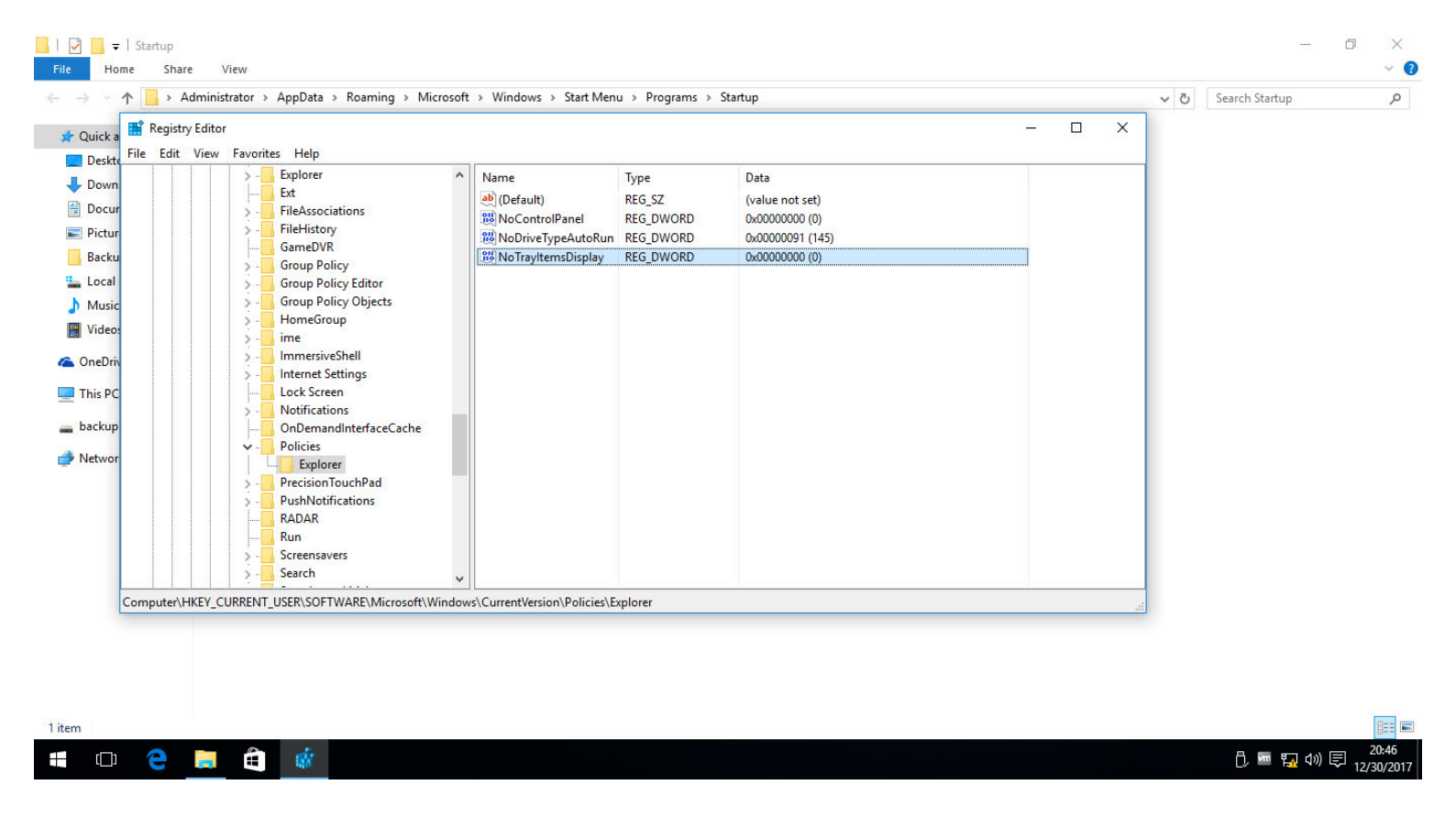

سپس روی آن دابل کلیک کنید تا به پنجره تنظیمات آن وارد شوید و value data را از 0 به 1 تغییر دهید.

| Edit DWORD (32-bit) | >                              |
|---------------------|--------------------------------|
| Value name:         |                                |
| NoTrayItemsDisplay  |                                |
| Value data:<br>1    | lase<br>Hexadecimal<br>Decimal |
|                     | OK Cancel                      |

در اخر هم پنجره را OK کنید. حالا برای اینکه این تغییر اعمال شود فقط کافیست که از ویندوز یکبار Sign out و مجددا Sign in کنید. دیگر System tray را نخواهید داشت و برای بازگرداندن اوضاع مثل سابق فقط باید به همین محل در رجیستری وارد شوید و DWORD ای که ایجاد کرده بودید را حذف کنید و باز هم از ویندوز یکبار Sign out و مجددا Sign in کنید. بدین ترتیب System tray یا همان Notification area نشان داده خواهد شد.

اما از طریق Group policy هم می توانید اینکار را انجام دهید. به شخصه کار با Group policy را برای تغییر تنظیمات به Registry ترجیح می دهم اما درجاهایی هم فقط مجبور به استفاده از رجیستری هستیم که نمی شود کاریش کرد. اما در در سایر موارد ترجیحم به Group policy است.

به هر حال شما از طریق Group policy امکان Hidden کردن System tray یا همان Notification area را دارید.

بدین منظور کلیدهای Windows key + R را همزمان از کیبورد فشار دهید تا پنجره Run باز شود. پس از آن عبارت gpedit.msc را وارد کرده و Enter کنید.

| 0     | Type the name of a program, folder, document, or Internet resource, and Windows will open it for you. |   |
|-------|----------------------------------------------------------------------------------------------------|---|
| Open: | gpedit.msc ~                                                                                          | ] |
|       | This task will be created with administrative privileges.                                             |   |

بدین ترتیب به Local group policy ویندوز وارد خواهید شد. حالا باید در گروپ پالیسی مسیر زیر را دنبال کرده و بدان وارد شوید.

User Configuration\Administrative Templates\Start Menu and Taskbar

| Local Group Policy Editor                                                                                                    |                                                                                                    |                                                               |                |         |  |  |  |  |
|----------------------------------------------------------------------------------------------------|----------------------------------------------------------------------------------------------------|---------------------------------------------------------------|----------------|---------|--|--|--|--|
| File Action View Help                                                                                                    |                                                                                                    |                                                               |                |         |  |  |  |  |
| 🔶 🄿 📶 🗟 🔝 🦷                                                                                                    |                                                                                                    |                                                               |                |         |  |  |  |  |
| Local Computer Policy                                                                                                    | 📔 Start Menu and Taskbar                                                                                                    |                                                               |                |         |  |  |  |  |
| Computer Configuration     Software Settings                                                                                  | Hide the notification area                                                                                                    | Setting                                                       | State          | Comment |  |  |  |  |
| Windows Settings                                                                                                    |                                                                                                    | Remove programs on Settings menu                              | Not configured | No      |  |  |  |  |
| <ul> <li>Administrative Templates</li> <li>User Configuration</li> <li>Software Settings</li> <li>Windows Settings</li> </ul> | Edit policy setting                                                                                                    | Prevent changes to Taskbar and Start Menu Settings            | Not configured | No      |  |  |  |  |
|                                                                                                    | Requirements:<br>At least Windows Server 2003<br>operating systems or Windows XP<br>Professional<br>Description:<br>This setting affects the<br>notification area (previously called<br>the "system tray") on the taskbar.<br>Description: The notification area<br>is located at the far right end of<br>the task bar and includes the icons<br>for current notifications and the<br>system clock. | Remove Downloads link from Start Menu                         | Not configured | No      |  |  |  |  |
|                                                                                                    |                                                                                                    | Remove Homegroup link from Start Menu                         | Not configured | No      |  |  |  |  |
|                                                                                                    |                                                                                                    | Remove Recorded TV link from Start Menu                       | Not configured | No      |  |  |  |  |
| 🗸 🚞 Administrative Templates                                                                                                  |                                                                                                    | Remove user's folders from the Start Menu                     | Not configured | No      |  |  |  |  |
| > 🚞 Control Panel                                                                                                    |                                                                                                    | Remove Videos link from Start Menu                            | Not configured | No      |  |  |  |  |
| > 🧮 Desktop                                                                                                    |                                                                                                    | Force classic Start Menu                                      | Not configured | No      |  |  |  |  |
| > 🧾 Network                                                                                                    |                                                                                                    | Remove Clock from the system notification area                | Not configured | No      |  |  |  |  |
| Shared Folders                                                                                                    |                                                                                                    | Prevent grouping of taskbar items                             | Not configured | No      |  |  |  |  |
| Start Menu and Taskbar                                                                                                    |                                                                                                    | Do not display any custom toolbars in the taskbar             | Not configured | No      |  |  |  |  |
| Notifications                                                                                                    |                                                                                                    | Remove access to the context menus for the taskbar            | Not configured | No      |  |  |  |  |
| > System                                                                                                    |                                                                                                    | Hide the notification area                                    | Not configured | No      |  |  |  |  |
| All Settings                                                                                                    |                                                                                                    | Prevent users from uninstalling applications from Start       | Not configured | No      |  |  |  |  |
| - All Settings                                                                                                    |                                                                                                    | Remove user folder link from Start Menu                       | Not configured | No      |  |  |  |  |
|                                                                                                    | If this setting is enabled, the user's                                                                                                    | Remove user name from Start Menu                              | Not configured | No      |  |  |  |  |
|                                                                                                    | the notification icons, is hidden                                                                                                    | Remove links and access to Windows Update                     | Not configured | No      |  |  |  |  |
|                                                                                                    | The taskbar displays only the Start                                                                                                    | Change Start Menu power button                                | Not configured | No      |  |  |  |  |
|                                                                                                    | button, taskbar buttons, custom<br>toolbars (if any), and the system<br>clock.<br>If this setting is disabled or is not                                                                                                    | Show QuickLaunch on Taskbar                                   | Not configured | No      |  |  |  |  |
|                                                                                                    |                                                                                                    | Remove the "Undock PC" button from the Start Menu             | Not configured | No      |  |  |  |  |
|                                                                                                    |                                                                                                    | Show the Apps view automatically when the user goes to St     | Not configured | No      |  |  |  |  |
|                                                                                                    |                                                                                                    | 🔚 Show "Run as different user" command on Start               | Not configured | No      |  |  |  |  |
|                                                                                                    | configured, the notification area is                                                                                                    | Add the Run command to the Start Menu                         | Not configured | No      |  |  |  |  |
|                                                                                                    | shown in the user's taskbar.                                                                                                    | Show Start on the display the user is using when they press t | Not configured | No      |  |  |  |  |
|                                                                                                    | Note: Enabling this setting                                                                                                    | Remove Logoff on the Start Menu                               | Not configured | No      |  |  |  |  |
|                                                                                                    | overrides the "Turn off                                                                                                    | Pin Apps to Start when installed                              | Not configured | No      |  |  |  |  |
|                                                                                                    | notification area cleanup" setting,                                                                                                    | Remove Notifications and Action Center                        | Not configured | No      |  |  |  |  |
|                                                                                                    | because if the notification area is                                                                                                    | E Disable showing balloon notifications as toasts.            | Not configured | No      |  |  |  |  |
|                                                                                                    | Extended Standard                                                                                                    |                                                               |                |         |  |  |  |  |

سپس مانند تصویر بالا، پالیسی Hide the notification area as shown below را انتخاب کنید و با دابل کلیک به تنظیمات آن وارد شوید.

| Hide the notificat                                  | tion area     |                                                                                                    |                                                                                                    | 5-12 h                                                                                                    |                                                                                                    | ×                    |
|-----------------------------------------------------|---------------|----------------------------------------------------------------------------------------------------|----------------------------------------------------------------------------------------------------|----------------------------------------------------------------------------------------------------|----------------------------------------------------------------------------------------------------|----------------------|
| 📷 Hide the notifica                                 | tion area     |                                                                                                    | Previous Setting                                                                                                    | Next Setting                                                                                                    |                                                                                                    |                      |
| <ul> <li>Not Configured</li> <li>Enabled</li> </ul> | Comment:      |                                                                                                    |                                                                                                    |                                                                                                    |                                                                                                    | ^                    |
| <ul> <li>Disabled</li> </ul>                        | Supported on: | At least Windows Server 2                                                                                                    | 2003 operating systems o                                                                                                    | or Windows XP Profe                                                                                                    | essional                                                                                                    | Ŷ                    |
| Options:                                            |               | Help:                                                                                                    |                                                                                                    |                                                                                                    |                                                                                                    |                      |
|                                                     |               | This set<br>"system<br>Descript<br>the task<br>the syst<br>If this se<br>includin<br>only the<br>and the<br>If this se<br>area is s<br>Note: Er<br>area cle<br>there is | ting affects the notificati<br>is tray") on the taskbar.<br>tion: The notification are<br>bar and includes the icc<br>em clock.<br>etting is enabled, the use<br>ing the notification icons,<br>e Start button, taskbar bu<br>system clock.<br>etting is disabled or is no<br>shown in the user's taskb<br>nabling this setting over<br>anup" setting, because if<br>no need to clean up the | ion area (previously<br>a is located at the fa<br>ons for current notific<br>r's entire notification<br>is hidden. The task<br>attons, custom toolb<br>t configured, the no<br>oar.<br>rides the "Turn off no<br>f the notification are<br>icons. | called the<br>ir right end<br>cations an<br>in area,<br>par display:<br>pars (if any)<br>tification<br>otification<br>is hidder | l of<br>d<br>s<br>l, |
|                                                     |               |                                                                                                    | OK                                                                                                    | Cancel                                                                                                    | Арр                                                                                                    | oly                  |

در این پالیسی بصورت پیشفرض گزینه Not Configured فعال است. شما باید گزینه Enabled را انتخاب کرده و OK را کلیک کنید. همه کاری که باید انجام می دادید همین بود. اگر به محض OK کردن System Tray یا Notification Area غیرفعال نشد، دستور gpupdate /force را در Cmd اجرا کنید و یا اینکه یکبار از ویندوزتان Log Off و مجددا Log In کنید.

این مطلب به صبورت اختصباصبی، توسط آموزشگاه رایگان خوش آموز تولید شده است

لینک مطلب در سایت خوش آموز :

https://khoshamoz.ir/index.php/post1579